2012 אוגוסט 23 ה׳ אלול תשע״ב

# Dropbox ארגז כלים ICT, מסמך מס׳ 33 – שיתוף תיקייה באינטרנט באמצעות אתר ICT, מסמך מס׳

היום בעידן הגלובלי, יש צורך בכוננים רשתיים לא רק ברשת המשרד, אלא גם מחוצה לו, מאחר שלעתים אתם עובדים עם המחשב מהבית, ולעתים - עם המחשב הנייד בבית קפה או במשרד אחר אשר אינו מקושר לרשת של המשרד. לשם כך יש אתרים אשר עשו נכון ונתנו אפשרויות נוחות לשיתוף הקבצים עם הקולגות שלכם דרך האתר שלהם, דרך האינטרנט.

להדרכה בווידאו - ליחצו כאן

## איך עושים זאת?

- אפשר דרך אתר You Send It, שעליו נכתב כבר <u>ICT</u>.
  - ואפשרי דרך אתר <u>Dropbox</u>.

## שלב ראשון - רישום מהיר

.Create Free Dropbox Account יש להירשם לאתר באופציה של

\* לתשומת לבכם : כדאי להצטרף ל-dropbox לפי המלצה של מישהו שהינו משתמש של מוסף לבכם , מציופר יהיה שעניכם תקבלו תוספת של נפח איכסון

\* <u>בדף הראשוני,</u> תוכלו לקבל הסבר על האתר בווידאו.

מכל מקום, הרישום במקרה זה הוא מהיר ואינו דורש אימות ל-Email שלכם. לאחר שהכנסתם את הפרטים, אתם כבר בפנים.

| ropbox! |                                     |  |  |  |
|---------|-------------------------------------|--|--|--|
| iere∨er | you are.                            |  |  |  |
|         | Create a Free Dropbox Account       |  |  |  |
|         | First name                          |  |  |  |
|         | Last name                           |  |  |  |
|         | Email                               |  |  |  |
|         | Password                            |  |  |  |
|         | I agree to Dropbox Terms of Service |  |  |  |
|         | Create account                      |  |  |  |

## שלב שני - התרשמות מהאפשרויות המוצעות

תחת לשונית Get Started, תוכלו להתרשם מהאפשרויות הבאות כאשר לכל אפשרות ישנו הסבר המוצג בעת ייעמידהיי עליה.

: נתייחס לעיקרן

- אפשרות 2 מבקשת להתקין את תוכנת ה-Dropbox כדי לשמור עבורכם תמיד את הקבצים האחרונים ששמרתם בתיקייה המשותפת, גם אם האתר אינו זמין (נפל או שאין לכם אינטרנט). ההתקנה אמורה להתחיל אוטומטית במחשב שלכם. אבל אם לא, תראו אופציה יזומה לבחור זאת. שימו לב! אם אינכם מעוניינים בכל האפשרויות של ה-Dropbox, ואתם מנהלים בכל מקרה את העלאת הגרסאות לתיקייה המשותפת -אפשר לדלג על סעיף זה. אבל אם לאותה התיקייה המשותפת גם אנשים אחרים מעלים גרסאות שאינן על המחשב שלכם - אז כדאי להתייחס לאפשרות זו ולהתקין את התוכנה.
- אפשרות 3 מעניקה לכם למעשה כונן וירטואלי מכל מחשב שבו תעבדו אשר מותקנת בו תוכנת ה-Dropbox, למשל - אם אתם עובדים לעתים ממחשב משרדי, לעתים מהמחשב בבית ולעתים מהמחשב הנייד.
- אפשרות 5 מדברת למעשה על התיקייה המשותפת שבה תוכלו לשמור קבצים ולאחד
  גרסאות לטובת אנשים נוספים שאתם אתם עובדים. היא לכאורה מחוקה, ולידה סימן V מאחר שהאופציה הזו כבר קיימת ונבנתה עבורכם על ידי האתר.
  - אפשרות 6 מאפשרת לכם להזמין אנשים לתיקייה המשותפת.

### Welcome to Dropbox. Complete these quests and become a Dropbox guru!

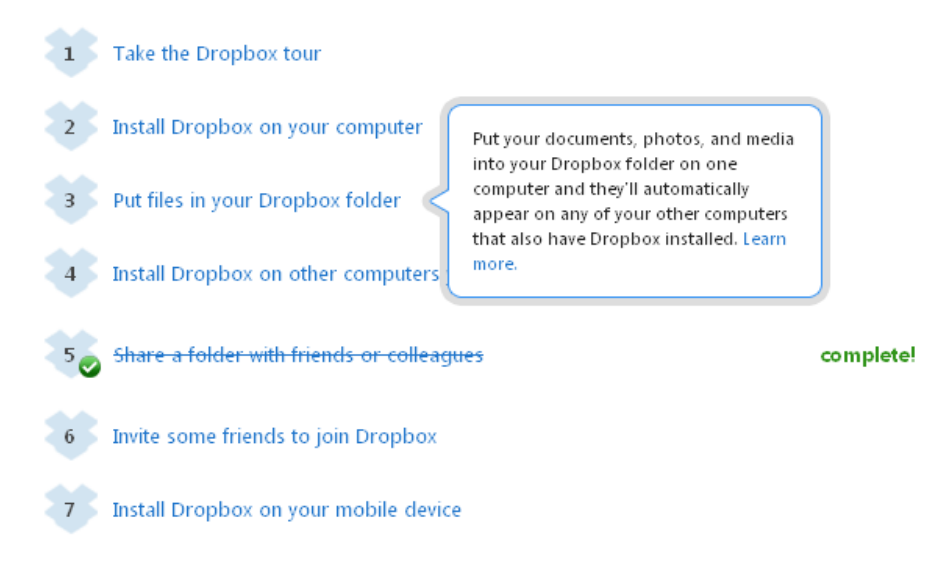

### שלב 3 – הסבר מקוצר לאפשרויות 5 ו-6

בלחיצה על אפשרות 5, תגיעו לתיקייה המשותפת שלכם. אפשר להגיע אליה גם מהסרגל העליון בלחיצה על Sharing.

| 😃 Get Started | Files | 🔯 Events | 🝰 Sharing | 🛞 Help |
|---------------|-------|----------|-----------|--------|

בחלונית זו, תוכלו לפתוח תיקייה חדשה מתחת לנוכחית שכבר נפתחה על ידי האתר (Photos ו-Photos), ולשתף אותה: ראשית תנו לה שם, לדוגמה מדעים, או מומלץ יותר באנגלית (כדי לא להסתבך באנגלית ועברית Madaim), ולאחר מכן לשתף אותה עם אנשים אחרים. רשמו בתיבה זו להסתבך באנגלית ועברית Email), ולאחר מכן לשתף אותה עם אנשים החרים. רשמו בתיבה זו את כתובות ה-Email שלהם, והם יקבלו ל-Email את ההודעה לתיקייה המשותפת עם הכתובת האינטרנטית אליה (ראו מטה, צילום מסך).

| invite collaborators to this folder        |               |
|--------------------------------------------|---------------|
| Enter names or email addresses             |               |
| (Optional) Sand a percenal mercade with yo | ur invitation |
| Enter a message                            | an matation   |
|                                            |               |
|                                            |               |

Upload. כאשר התיקייה תיווצר, תוכלו לעלות קבצים אליה על ידי על ידי ה-Upload. Vpload Rew folder 🚔 Shared folder options 🔞 Show deleted files More 🔻

ההודעה המתקבלת בדואייל אצל המכותבים לתיקייה המשותפת :

| Hi Dganit,                                                  |
|-------------------------------------------------------------|
| I've invited you to a Dropbox shared folder called "מדעים". |
| <u>View "מדעים".</u>                                        |
| - Dganit                                                    |
|                                                             |

בהצלחה!